#### <u>CPS – LOCAL BODIES MISSING CREDIT PORTAL HELP FILE</u>

#### Step 1 : Enter\_ http://cps.tn.gov.in/lb\_cps

#### <u>Step2:</u> Enter User name Provided (Eg: 0401\_DTP\_TK111)

#### <u>Step3:</u> Enter Password

#### Screenshot for the Login Screen

| Scheme (CPS) of the Government × +    |                                                                                                    | - 0 ×                                 |
|---------------------------------------|----------------------------------------------------------------------------------------------------|---------------------------------------|
| ← → C ▲ Not secure   cps.tn.gov.in/lb | cps/index.php/login                                                                                                    | 태 ☆ 여 🖰 :                             |
| Depar                                 | Government of Tamil Nadu<br>tment-of-Treasuries-and-Accor                                                               |                                       |
|                                       | CPS FOR LOCALBODY DEPARTMENTS                                                                                           |                                       |
|                                       | Subscriber Account statement : Click Here                                                                               |                                       |
|                                       | Login                                                                                                    |                                       |
|                                       | User name1<br>0467_DTP_TK425                                                                                            |                                       |
|                                       | Password                                                                                                    |                                       |
|                                       | abbint Cancel                                                                                                    |                                       |
|                                       | Help File                                                                                                    |                                       |
|                                       | List of Subscribers – Download                                                                                          |                                       |
| Search the web and Windows            | (Kindly Use Browsers It: Version. 11 V and Above, Chrome Version. 30.0 and<br>Above , Firefox Version. 30.0 and Above ) | へ 見 (0) <b>貝</b> 9:27 PM<br>6/17/2020 |
|                                       |                                                                                                    |                                       |
|                                       |                                                                                                    |                                       |
|                                       |                                                                                                    |                                       |
| Entor Usornamo                        |                                                                                                    |                                       |
| Enter Osemanie                        |                                                                                                    |                                       |
|                                       |                                                                                                    |                                       |
|                                       | /                                                                                                    |                                       |
| Enter                                 | Password                                                                                                    |                                       |

#### <u>Step4 : After Login Go to Missing credit Menu</u>

|                                                                                                  | ) of the Government 🗙 🕇                                        | •                             |                                         |                               |                |                                  | - 0        |
|--------------------------------------------------------------------------------------------------|----------------------------------------------------------------|-------------------------------|-----------------------------------------|-------------------------------|----------------|----------------------------------|------------|
| → C                                                                                              | Not secure   cps.tn.g                                          | ov.in/lb_cps/index.php/missir | ng_credits/details                      |                               |                |                                  | ☆ <b>€</b> |
|                                                                                                  |                                                                | antment                       | Government of Tamil I                   | Nadu<br>BS~and                | -Acco          |                                  |            |
| Hor                                                                                              | me Entry Report                                                | Mesing Credits                | Y End Activity Miscellaneous            | Logout                        |                | Welcomel DDO                     |            |
|                                                                                                  |                                                                | Processing credits            |                                         |                               |                |                                  |            |
| g Credits                                                                                        |                                                                |                               | Executive Office<br>(DIRECTORATE OF TOW | Cer AYAKUDI<br>N PANCHAYATS(D | )<br>)         |                                  |            |
|                                                                                                  |                                                                |                               |                                         |                               |                |                                  |            |
|                                                                                                  |                                                                |                               | Select the Ch                           | S Number                      |                |                                  |            |
|                                                                                                  |                                                                |                               | Select                                  | 'S Number                     | ~              |                                  |            |
| Number :                                                                                         | Name :                                                         |                               | Select                                  | °S Number<br>Amount (I        | ×<br>Rs.)      |                                  |            |
| Number :                                                                                         | Name :<br>Action                                               | Month / Year                  | Select                                  | Amount (I<br>Contribution     | Rs.)           | Total Amount of CPS Schedule Rs. | Remarks    |
| Number :                                                                                         | Name :<br>Action<br><u>Missing Credits- Add</u>                | Month / Year                  | Loss of Pay / Already Paid              | Amount (I<br>Contribution     | Rs.)<br>Arrear | Total Amount of CPS Schedule Rs. | Remarks    |
| Number :    <br>S.no<br>hspecified<br>st of Missin                                               | Name :<br>Action<br><u>Missing Credits</u> - Add<br>ng Credits | Month / Year                  | Loss of Pay / Already Paid              | Amount (I<br>Contribution     | Rs.)<br>Arrear | Total Amount of CPS Schedule Rs. | Remarks    |
| Number :    <br> <br> <br> <br> <br> <br> <br> <br> <br> <br> <br> <br> <br> <br> <br> <br> <br> | Name :<br>Action<br><u>Missing Credits</u> - Add<br>ng Credits | Month / Year                  | Loss of Pay / Already Paid              | Amount (I<br>Contribution     | Rs.)<br>Arrear | Total Amount of CPS Schedule Rs. | Remarks    |

#### click the MC ENTRY

#### Step5 : Choose the CPSNUMBER

| Scheme (CPS) of the Gover                         | nme × +              |                           |                                                                          |                    |                             |       |                                  | -       | ð ×              |
|---------------------------------------------------|----------------------|---------------------------|--------------------------------------------------------------------------|--------------------|-----------------------------|-------|----------------------------------|---------|------------------|
| ← → C ① Not sec                                   | ure   cps.tn.gov.in/ | lb_cps/index.php/missing_ | credits/details                                                          |                    |                             |       |                                  | ☆       | Θ :              |
|                                                   | Cepar                | tment o                   |                                                                          |                    | s-and-A                     | 1660  |                                  |         | Rozen<br>Hilling |
| Home Ent                                          | ry Reports           | Missing Credits Y E       | nd Activity Misc                                                         | cellaneous Lo      | ogout                       |       | Welcome! DDO                     |         |                  |
| Missing Credits                                   |                      |                           | (DIRECTOR                                                                | xecutive Officer   | AYAKUDI<br>ANCHAYATS(DTP) ) |       |                                  |         |                  |
| CPS Number :   Name :                             |                      |                           | Select<br>Select<br>9000004895<br>9000004838<br>9000004847<br>9000004848 | Select the CPS M   | lumber                      | ~     |                                  |         |                  |
| S.no Act                                          | ion                  | Month / Year              | 9000004849<br>9000004852<br>925741<br>925742                             |                    |                             |       | Total Amount of CPS Schedule Rs. | Rem     | arks             |
| Unspecified Missing Cr<br>List of Missing Credits | <u>edits</u> - Add   |                           | 925743<br>925744<br>925745<br>925746                                     |                    |                             |       |                                  |         |                  |
|                                                   |                      | * Note : Kindly click o   | 925747<br>925748<br>925749<br>* Note                                     | e : R - Returned f | rom LF Audit                | the g | iven subscriber.                 |         |                  |
| 4                                                 |                      | _                         |                                                                          |                    |                             |       |                                  |         | ►<br>0-44 DM     |
| Search the web and                                | l Windows            |                           | 📄 🛱                                                                      |                    | <b>A</b>                    |       |                                  | へ 🌄 🗤 🖣 | 6/17/2020        |

# <u>Step6:</u> Choose the month of the Missing Credit (Pencil like Icon For Update the Missing credit)

| .no   | Action                | Month / Year   | Loss of Pay /<br>Already Paid | Contribution | Arrear | Total Amount of CPS Schedule Rs. | Remarks |  |
|-------|-----------------------|----------------|-------------------------------|--------------|--------|----------------------------------|---------|--|
| nspec | cified Missing Credit | <u>s</u> - Add |                               |              |        |                                  |         |  |
| stof  | Missing Credits       |                |                               |              |        |                                  |         |  |
|       | C 1                   | 03 / 2016      |                               |              |        |                                  |         |  |
|       | C ا                   | 04 / 2016      |                               |              |        |                                  |         |  |
|       | <b>B</b> 1            | 05 / 2016      |                               |              |        |                                  |         |  |
|       | G 1                   | 03 / 2018      |                               |              |        |                                  |         |  |
|       | <b>B</b> 1            | 04 / 2018      |                               |              |        |                                  |         |  |
|       | 🖙 ı 💼                 | 05 / 2018      |                               |              |        |                                  |         |  |
|       | <b>⊘</b> ∎            | 06 / 2018      |                               |              |        |                                  |         |  |
|       | 🖉 ı 💼                 | 07 / 2018      |                               |              |        |                                  |         |  |
|       | C8 1 🗖                | 08 / 2018      |                               |              |        |                                  |         |  |
|       | ت.                    | 09 / 2018      |                               |              |        |                                  |         |  |
|       | 🕼 ı 💼                 | 10 / 2018      |                               |              |        |                                  |         |  |
|       | <b>3</b> 10           | 11 / 2018      |                               |              |        |                                  |         |  |
|       | C (                   | 12 / 2018      |                               |              |        |                                  |         |  |
|       | C (                   | 01 / 2019      |                               |              |        |                                  |         |  |
|       | 🖉 ı 💼                 | 02 / 2019      |                               |              |        |                                  |         |  |

#### <u>Step7</u>: To Transfer The Month Missing Credit to Another Local Bodies Click Yes

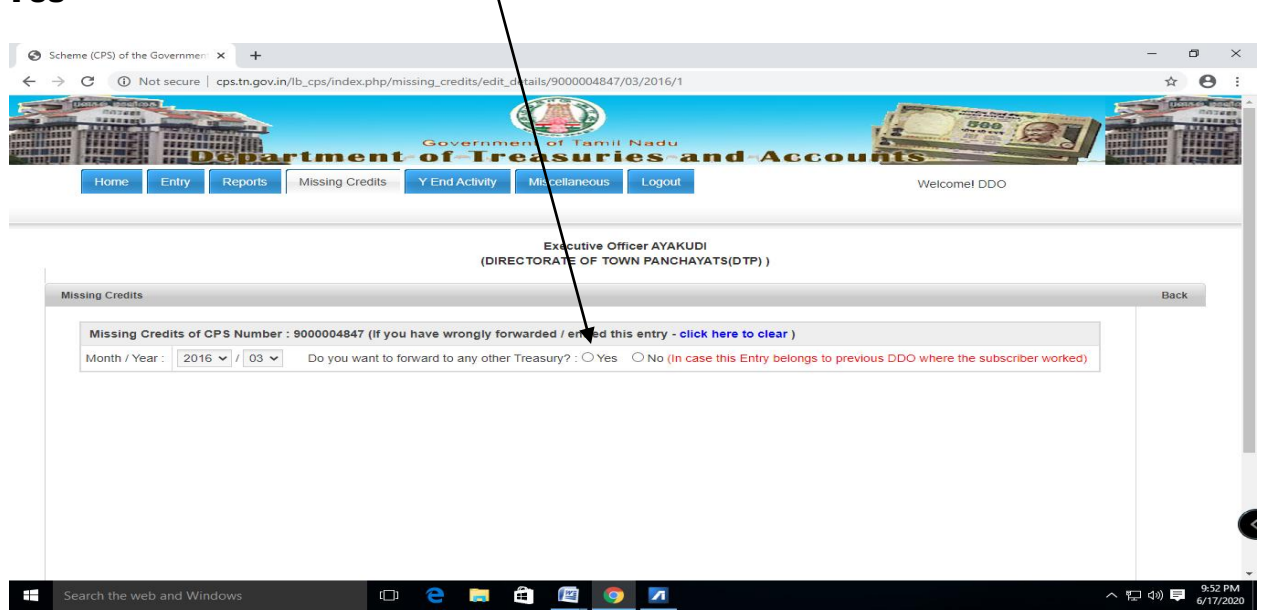

<u>Step8</u> : By clicking yes the following screen appears can change the Treasury/Sub-treasury and local Bodies the Missing credit for the month will be transferred to the Local Bodies.

|                 |                         |                           | (DIRECTORATE C          | OF TOWN PANCHAYATS         | 6(DTP) )            |                                                                                   |      |          |
|-----------------|-------------------------|---------------------------|-------------------------|----------------------------|---------------------|-----------------------------------------------------------------------------------|------|----------|
| Missing Credits |                         |                           |                         |                            |                     |                                                                                   | Back | <b>(</b> |
| Missing Cred    | dits of CPS Number : 90 | 000004847 (lf you have w  | rongly forwarded / en   | tred this entry - click he | ere to clear )      |                                                                                   |      |          |
| Month / Year :  | 2016 🗸 / 03 🗸           | Do you want to forward to | any other Treasury? : ( | ● Yes ○ No (In case th     | is Entry belongs to | previous DDO where the subscriber worked)                                         |      |          |
| Treasruy :      | Main Treasury DINDIC    | GUL 🗸 Sub                 | Treasury PALANI         |                            | ✓ DDO :             | Select DDO 🗸                                                                      |      |          |
|                 |                         |                           |                         |                            |                     | Select DDO<br>MD302 - MUNICIPAL COMMISSIONER PALANI                               | 1    |          |
|                 |                         |                           |                         |                            |                     | TK416 - EXECUTIVE OFFICER NEIKKARAPATTI<br>TK417 - EXECUTIVE OFFICER BALASAMUDRAM |      |          |
|                 |                         |                           |                         |                            |                     | TK418 - EXECUTIVE OFFICER KEERANUR                                                |      |          |
|                 |                         |                           |                         |                            |                     |                                                                                   |      |          |
|                 |                         |                           |                         |                            |                     |                                                                                   |      |          |
|                 |                         |                           |                         |                            |                     |                                                                                   |      |          |
|                 |                         |                           |                         |                            |                     |                                                                                   |      |          |
|                 |                         |                           |                         |                            |                     |                                                                                   |      |          |
|                 |                         |                           |                         |                            |                     |                                                                                   |      |          |
|                 |                         |                           | S                       | Save                       |                     |                                                                                   |      |          |

| C (i) Not secu    | e cps.tn.gov.in/lb_cps/index.ph/missing_credits/edit_details/9000004847/03/2016/1                                                  | ☆   | • |
|-------------------|----------------------------------------------------------------------------------------------------|-----|---|
|                   | Executive Officer AYAKUDI<br>(DIRECTORATE OF TOWN PANCHAYATS(DTP) )                                                                |     |   |
| issing Credits    |                                                                                                    | Bac | k |
|                   |                                                                                                    |     |   |
| Missing Credits   | of CPS Number : 9000004847 (if you have wrongly forwarded / entred tites entry - click here to clear )                             |     |   |
| Month / Year : 2  | Do you want to forward to any other Treasury?: O Yes O No (In case this Entry belongs to previous DDO where the subscriber worked) |     |   |
| ·                 |                                                                                                    |     |   |
|                   |                                                                                                    |     |   |
| Select if Lose of | f Pay (or) □ Already Paid (or) □ Retirement (or) □ Death (or) □ Others                                                             |     |   |
|                   |                                                                                                    |     |   |
|                   | Contribution (Rs.) Arrear (Rs.)                                                                                                    |     |   |
|                   |                                                                                                    |     |   |
|                   |                                                                                                    |     |   |
|                   | Total Amount of CPS Schedule (Rs.) : Upload Proof(PDF) :                                                                           |     |   |
|                   | Choose File No file chosen                                                                                                    |     |   |
|                   |                                                                                                    |     |   |
|                   | Pamarke -                                                                                                    |     |   |
|                   | Remarks :                                                                                                    |     |   |
|                   | Remarks :<br>Select                                                                                                    |     |   |
|                   | Remarks :<br>Select                                                                                                    |     |   |

#### If the missing credit month belongs to any of the options

#### Like Loss of pay/ Already Paid / Retired / Death / Others

| Scheme (CPS) of the Governmen: × +<br>- → C ① Not secure   cps.tn.gov.in/lb_cps/index.php/missing.                                                             | _credits/edit_details/9000004847/03/2016/1                                                                                                    |                                                                 | - 6<br>☆ | э<br>Ө             |
|----------------------------------------------------------------------------------------------------|----------------------------------------------------------------------------------------------------|-----------------------------------------------------------------|----------|--------------------|
| Home Entry Reports Missing Credits Y E                                                                                                    | Ind Activity Miscellaneous Logout                                                                                                    | Welcome! DDO                                                    |          |                    |
|                                                                                                    | Executive Officer AYAKUDI                                                                                                    | <u>*/07</u> ))                                                  |          |                    |
| Missing Credits                                                                                                    | Already Paid<br>Arrear Salary<br>DA Arrear<br>Death                                                                                                    |                                                                 | Back     |                    |
| Missing Cred ts of CPS Number : 9000004847 (if you hav<br>Month / Year : 2016 v / 03 v Do you want to forwa<br>Select if v se of Pay (or) Already Paid (or) Re | Incentive<br>Increment Arrear<br>Loss of Pay<br>Missing Credit for the Month<br>Missing in Account slip<br>Not working in this DDO<br>Regular Contribution<br>Retired<br>Salary for the Previous Month<br>Salary Not Claimed<br>Study Increment<br>Suppended<br>Voluntary Retirement Scheme<br>Select | clear) try belongs to previous DDO where the subscriber worked) |          |                    |
| © 2014. Scheme (CPS) of the Government of Tam Nadu                                                                                                    |                                                                                                    |                                                                 |          |                    |
| Search the web and Windows                                                                                                    | 2 🛱 🛱 🦉 🔽                                                                                                    | ^ 打                                                             | ] d») Ĕ  | 10:03 F<br>6/17/20 |

Choose the remarks and click Save

#### <u>Step10</u>:To add amount for the missing credit month

# Enter the Contribution month/Arrear Amount/ Total Schedule Amount (Challan Booking Amount)

| G     A     Not secure | cps.tn.gov.n/lb_cps/index.php/missing_credits/edit_details,                                                                      | /900004847/03/2016/1                                                                                                    | ¥    | • |
|------------------------|----------------------------------------------------------------------------------------------------|----------------------------------------------------------------------------------------------------|------|---|
|                        | (DIRECTOF                                                                                                    | RATE OF TOWN PANCHAYATS(DTP) )                                                                                                    |      |   |
| Missing Credits        |                                                                                                    |                                                                                                    | Back |   |
| Missing Credits of     | CPS Number : 9000004847 (If you have wrongly forwarde                                                                            | ed / entred this entry - click here to clear )                                                                                                    |      |   |
| Month / Year : 201     | $16 \times / 03 \times 10$ you want to forward to any other Treas                                                                | $(1)^{2} (1)^{2} (1)^$ |      |   |
|                        |                                                                                                    |                                                                                                    |      |   |
|                        |                                                                                                    |                                                                                                    |      |   |
|                        |                                                                                                    |                                                                                                    |      |   |
| Select if 🗌 Lose of F  | Pay (or) Already aid (or) Retirement (or) D                                                                                      | eeath (or) 🗆 Others                                                                                                    |      |   |
| Select if 🗌 Lose of F  | Pay (or) Already aid (or) Retirement (or)                                                                                        | eath (or) Others                                                                                                    |      |   |
| Select if 🗌 Lose of F  | Pay (or) Already raid (or) Retirement (or) D Contribution (Rs.) 1000                                                             | Arrear (Rs.)                                                                                                    |      |   |
| Select if Lose of f    | Pay (or) Already raid (or) Retirement (or) D<br><b>Contribution (Rs.)</b><br>1000                                                | Arrear (Rs.)                                                                                                    |      |   |
| Select if CLose of f   | Pay (or) Already raid (or) Retirement (or) D Contribution (rs.) 1000 Total Amount of CPS Schedule (Rs.) :                        | Arrear (Rs.)                                                                                                    |      |   |
| Select if CLose of F   | Pay (or) Already raid (or) Retirement (or) D Contribution (ks.) 1000 Total Amount of CPS Schedule (Rs.): 1000                    | Arrear (Rs.) Upload Proof(PDF) : Choose File No file chosen                                                                                                    |      |   |
| Select if CLose of F   | Pay (or) Already raid (or) Retirement (or) D Contribution (Fs.) 1000 Total Amount of CPS Schedule (Rs.): 1000 Remarks :          | Arrear (Rs.) Upload Proof(PDF): Choose File No file chosen                                                                                                    |      |   |
| Select if C Lose of f  | Pay (or) Already raid (or) Retirement (or) D Contribution (Rs.) 1000 Total Amount of CPS Schedule (Rs.): 10000 Remarks : Select  | Arrear (Rs.) Upload Proof(PDF) : Choose File No file chosen                                                                                                    |      |   |
| Select if C Lose of F  | Pay (or) Already raid (or) Retirement (or) D Contribution (Rs.) 1000 Total Amount of CPS Schedule (Rs.) : 10000 Remarks : Select | Arrear (Rs.) Upload Proof(PDF) : Choose File No file chosen                                                                                                    |      |   |

<u>Step 11:</u> The click the choose file button for uploading the proof document (Scanned Challan which is paid for the month for the subscriber as PDF with Min file size - upto 300kb size Allowed)

| © Open × 1,jor ×   +                                                                                            | -     | ٥              | $\times$   |
|----------------------------------------------------------------------------------------------------|-------|----------------|------------|
| ← → × ↑ ▲ → bm                                                                                                  | ☆     | θ              | :          |
| Organize - New folder                                                                                           |       |                | *          |
| A Quick access A VI PANCHAYATS(DTP) )                                                                           |       |                |            |
| Desktop * La La La La La La La La La La La La La                                                                | Bac   | k              |            |
|                                                                                                    |       |                |            |
| Pictures     Inks     Music     OneDrive     Pictures     Seed     Searches     sentry - click: here to clear ) |       |                | 1          |
| Games Games Screenshots                                                                                         |       |                |            |
| Videos                                                                                                    |       |                |            |
| OneDrive Videos Others                                                                                          |       |                |            |
| This PC                                                                                                    |       |                |            |
| Ar (Rs.)                                                                                                    |       |                |            |
| File name:                                                                                                    |       |                |            |
| cancelpad Proof(PDF) :                                                                                          |       |                |            |
| 10000 Choole File No file chosen                                                                                |       |                |            |
| Remarks :                                                                                                    |       |                |            |
| Select                                                                                                    |       |                |            |
|                                                                                                    |       |                |            |
| Save                                                                                                    |       |                |            |
|                                                                                                    |       |                |            |
| ///                                                                                                    |       |                | -          |
| 📲 Search the web and Windows 🛛 🖸 🤤 📄 🍓 🕎 🌠                                                                      | J 🕬 🗖 | 10:15<br>6/17/ | PM<br>2020 |

Choose the scanned challan location and click the file and click open

## Choose the Remarks for the missing credit

| lissing Credits        |                                  |                                                                        |                                                          | Back |
|------------------------|----------------------------------|------------------------------------------------------------------------|----------------------------------------------------------|------|
| Missing Credits of CPS | Number : 9000004847 (if you have | wrongly forwarded / entred this entry - cli                            | ick here to clear )                                      |      |
| Month / Year : 2016 🗸  | / 03 V Do you want to forwa      | select<br>Aready Paid<br>Anvar Salary                                  | try belongs to previous DDO where the subscriber worked) |      |
| Select if Lose of Pay  | (or) Already Paid (or) Re        | DA Arrear<br>Death<br>Incentive<br>Increment Arrear                    |                                                          |      |
|                        | Contribution (Rs.)               | Loss of Pay<br>Missing Credit for the Month<br>Missing in Account slip |                                                          |      |
|                        | 1000                             | Not working in this DDO<br>Regular Contribution<br>Retired             |                                                          |      |
|                        | 10000                            | Salary for the Previous Month<br>Salary Not Claimed                    | losen                                                    |      |
|                        |                                  | Study Increment<br>Suspended<br>Voluntary Retirement Scheme            |                                                          |      |
|                        |                                  | Select                                                                 | ~                                                        |      |
|                        |                                  | ~                                                                      |                                                          |      |
|                        |                                  |                                                                        |                                                          |      |

Click Save button (Important without uploading PDF It wont allow and shows error and ask to upload the PDF file

<u>Step12:</u> Kindly click on the finalize button as soon as you completed the entries of the given subscriber.

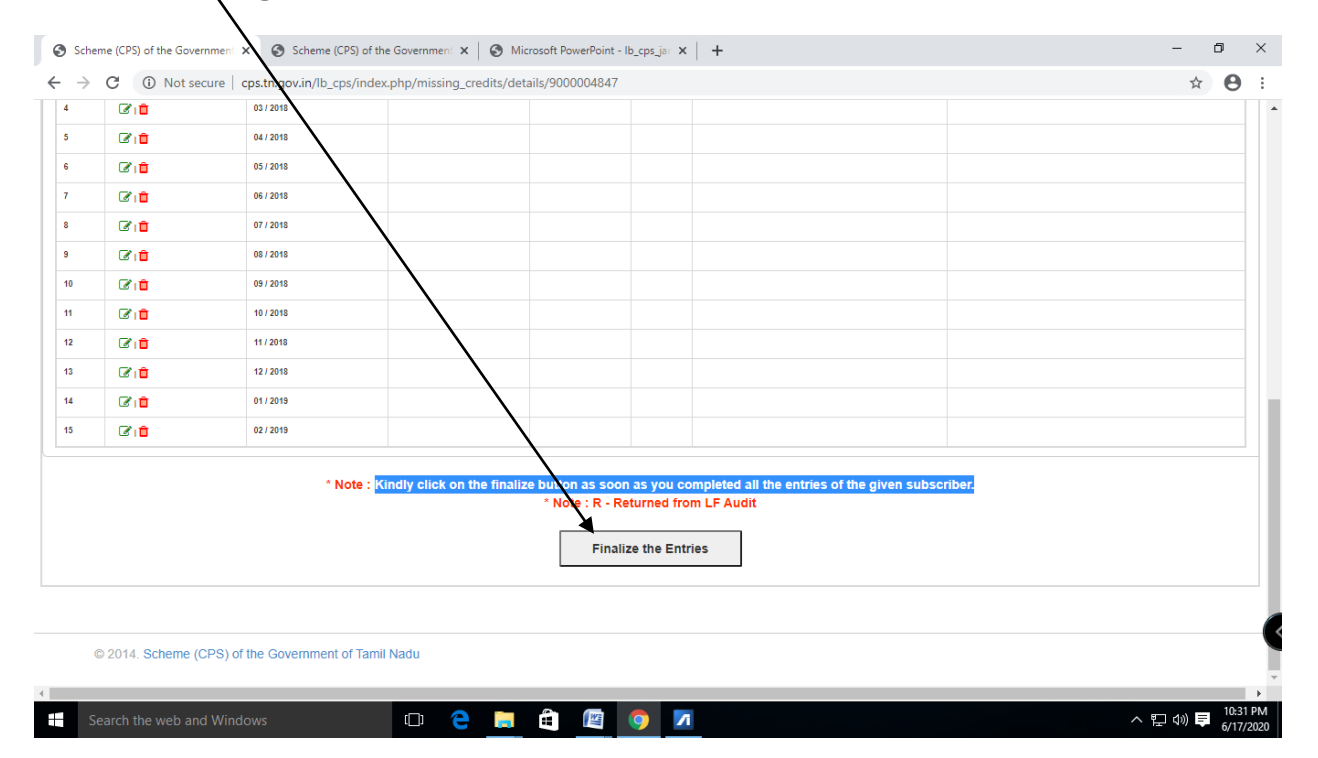

#### Click The processing credit menu

|                                           |                         | 10 Miles - 10 Miles                                               |                                                      |                                              |                               |                                  |         |
|-------------------------------------------|-------------------------|-------------------------------------------------------------------|------------------------------------------------------|----------------------------------------------|-------------------------------|----------------------------------|---------|
| $\rightarrow$ C ()                        | Not secure              | cps.tn.eov.in/lb_cps/index                                        | x.php/missing_credits/d                              | etails/9000004847                            |                               |                                  | ☆ €     |
|                                           |                         | epartme                                                           | Govern<br>ent-of-T                                   | ment of Tar<br>reasu                         | nil Nad                       | and-Accounts                     |         |
| Home                                      | Entry                   | Reports Mssing Cr<br>ML Entry<br>Processing                       | redits Y End Activit                                 | y Miscellaneou                               | us Logo                       | Welcome                          | IDDO    |
|                                           |                         |                                                                   |                                                      | Executive                                    | Officer AY                    | AKUDI                            |         |
| ng Credits                                |                         |                                                                   | ([                                                   | DIRECTORATE OF                               | TOWN PAN                      | ICHAYATS(DTP))                   |         |
| Number :9000                              | 0004847   Nam           | e :M . MANIKANDAN MA                                              | 900000                                               | Select t                                     | he CPS Nur                    | mber<br>v                        |         |
| Number :9000                              | )004847   Nam           | e :M . MANIKANDAN MA                                              | 900000<br>INIKANDAN                                  | Select t<br>4847<br>Amount                   | he CPS Nur<br>(Rs.)           | mber<br>~                        |         |
| Number :9000                              | 0004847   Nam           | e :M . MANIKANDAN MA<br>Month / Year                              | 900000<br>INIKANDAN<br>Loss of Pay /<br>Already Paid | Select t<br>4847<br>Amount (<br>Contribution | he CPS Nur<br>(Rs.)<br>Arrear | Total Amount of CPS Schedule Rs. | Remarks |
| Number :9000                              | 0004847   Nam<br>Action | e :M . MANIKANDAN MA<br>Month / Year<br>Add                       | 900000<br>INIKANDAN<br>Loss of Pay /<br>Already Paid | Select t<br>4847<br>Amount (<br>Contribution | (Rs.)<br>Arrear               | Total Amount of CPS Schedule Rs. | Remarks |
| Number :9000<br>.no<br>nspecified Missing | Action<br>Credits       | e :M . MANIKANDAN MA<br>Month / Year<br>Add                       | 900000<br>INIKANDAN<br>Loss of Pay /<br>Already Paid | Select t<br>4847<br>Amount (<br>Contribution | (Rs.)<br>Arrear               | Total Amount of CPS Schedule Rs. | Remarks |
| .no .no .specified Missing                | Action<br>Credits       | e :M . MANIKANDAN MA<br>Month / Year<br>Add                       | 900000<br>INIKANDAN<br>Loss of Pay /<br>Already Paid | Select t<br>4847<br>Amount I<br>Contribution | (Rs.)<br>Arrear               | Total Amount of CPS Schedule Rs. | Remarks |
| .no .nspecified Missing                   | Action<br>Ssing Credits | e :M . MANIKANDAN MA<br>Month / Year<br>Add<br>04/2015<br>05/2015 | 900000<br>INIKANDAN<br>Loss of Pay /<br>Already Paid | Select t 4847 Amount I Contribution          | (Rs.)<br>Arrear               | Total Amount of CPS Schedule Rs. | Remarks |

# Step13: Now the finalize entries is shown we can edit here

| Home        | intry           | Reports Missing Credits     | Sovernment of Tamil<br>of Treasuri<br>Y End Activity Miscellaneo | Nadu<br>es-and-Ac<br>us Logout                 | counts           | Velcomel DDO         |
|-------------|-----------------|-----------------------------|------------------------------------------------------------------|------------------------------------------------|------------------|----------------------|
| Missing     | Credits         |                             | Executive O<br>(DIRECTORATE OF TC                                | fficer AYAKUDI<br>WN PANCHAYATS(DTP) )         |                  |                      |
| <b>S.No</b> | Auton<br>Edit   | CPS Number<br>9000004847    | Month / Year<br>03/2016                                          | Contribution (Rs.) 1000                        | Arrear(Rs.)<br>0 | All Select / Deslect |
|             |                 | * No                        | te : Kindly enable the POPUP before forw                         | arding. The report will be genera<br>ard to LF | ted in new tab.  |                      |
| 2014. Scl   | neme (CPS) of t | he Government of Tamil Nadu |                                                                  |                                                |                  |                      |

## Now edit screen appears we can change the details and click SAVE button

|                     | (DIRECTO                                                                        | Executive Officer AYAKUDI<br>RATE OF TOWN PANCHAYATS(DTP) )                   |                |
|---------------------|---------------------------------------------------------------------------------|-------------------------------------------------------------------------------|----------------|
| Missing Credits     |                                                                                 |                                                                               | Back           |
| Missing Credits     | of CPS Number : 9000004847 (If you have wrongly forward                         | ed / entred this entry - click here to clear)                                 |                |
| Month / Year : 2    | 2016 V / 03 V Do you want to forward to any other Treas                         | sury? : O Yes ONo (In case this Entry belongs to previous DDO where the subsc | criber worked) |
|                     |                                                                                 |                                                                               |                |
|                     |                                                                                 |                                                                               |                |
| Select if 🗌 Lose of | of Pay (or) Already Paid (or) Retirement (or)                                   | Death (or) 🛛 Others                                                           |                |
|                     |                                                                                 |                                                                               |                |
|                     | Contribution (Rs.)                                                              | Arear (Rs.)                                                                   |                |
|                     | Contribution (Rs.)                                                              | A rear (Rs.)                                                                  |                |
|                     | Contribution (Rs.)<br>1000<br>Total Amount of CPS Schedule (Rs.) :              | A rear (Rs.) 0 4 pload Proof(PDF) :                                           |                |
|                     | Contribution (Rs.) 1000 Total Amount of CPS Schedule (Rs.) : 10000.00           | A rear (Rs.) 0 Upload Proof(PDF) : Choose File No file chosen                 |                |
|                     | Contribution (Rs.) 1000 Total Amount of CPS Schedule (Rs.): 10000.00 Pemarks -  | A rear (Rs.) 0 Upload Proof(PDF): Choose File No file chosen                  |                |
|                     | Contribution (Rs.)                                                              | A rear (Rs.)                                                                  |                |
|                     | Contribution (Rs.) 1000 Total Amount of CPS Schedule (Rs.) : 10000.00 Remarks : | A rear (Rs.) 0 Upload Proof(PDF): Choose File No file chosen                  |                |

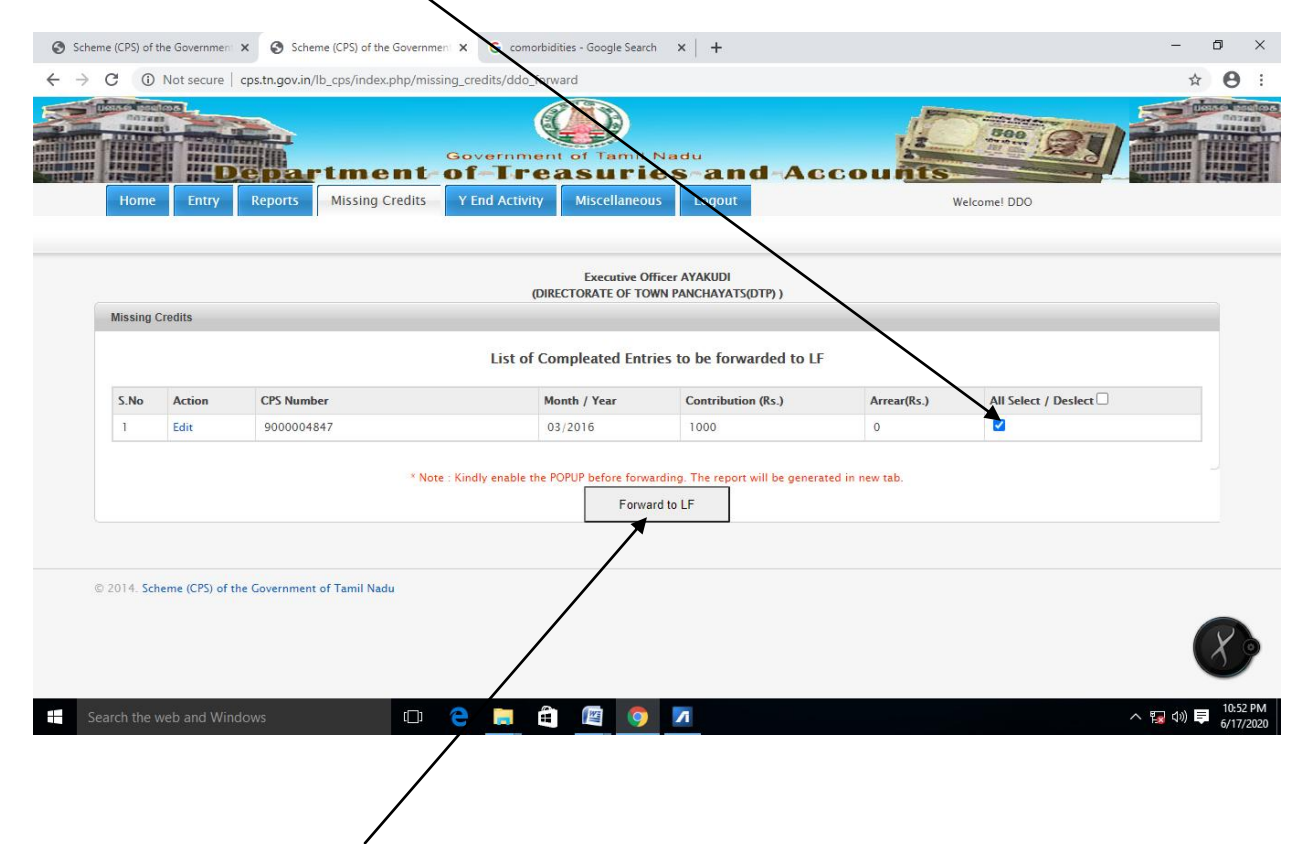

#### Step14: Select the entries to Forwarding to Local Fund Audit

Click The Forward to LF button for forwarding entries to Local Fund Audit